# 物理学院关于教师和研究生激活大型仪器共享平台账号的通知

各位老师:

近年来,学校持续推动大型仪器设备的共享公用,提高仪器设备 的使用率和效益。实验室与设备管理处自今年开始对大型仪器设备使 用情况进行线上考核。物理学院按照学校要求,将于 2020 年 7 月 1 日前完成全部大型仪器设备(单价≥40 万元)的开放共享,实现网 上预约。

为推进"大型仪器共享平台"使用,现需我院教师激活"大型仪器共享平台"账户(已激活账户的人员不需要再次激活),保障教学科研工作的顺利进行,具体操作如下:

### 一、教师激活大型仪器共享平台账户

#### (一) 教师激活账户操作

1.在浏览器 (建议 IE、360 或火狐浏览器) 中输入如下网址:

http://202.201.13.16/genee/,实验室与设备处主页 http://sysb.lzu.edu.cn/,点 "大型仪器共享"按钮。

2.登录用户名: 12 位校园卡号,登录密码:校园邮箱密码。仪器预约系统中一卡通用 户指校内用户,非一卡通用户为校外用户。

3.点击"登录"按钮,登陆后即激活成功。

4.教师激活账户后,系统自动建立该用户的课题组,课题组成员一般为为研究生。该课 题组成员使用大型仪器费用记录在课题组账户下。

## (二) 教师激活研究生的账户操作

研究生导师必须先行激活账号,研究生才能选择导师的课题组。课题组内研究生使用大

激活账户步骤:

- 1. 进入自己的课题组界面: 在弹出框点击下图中 a 所示位置。
- 2. 在右侧课题组成员下的未激活成员处单击鼠标左键,点击下图中b所示位置。

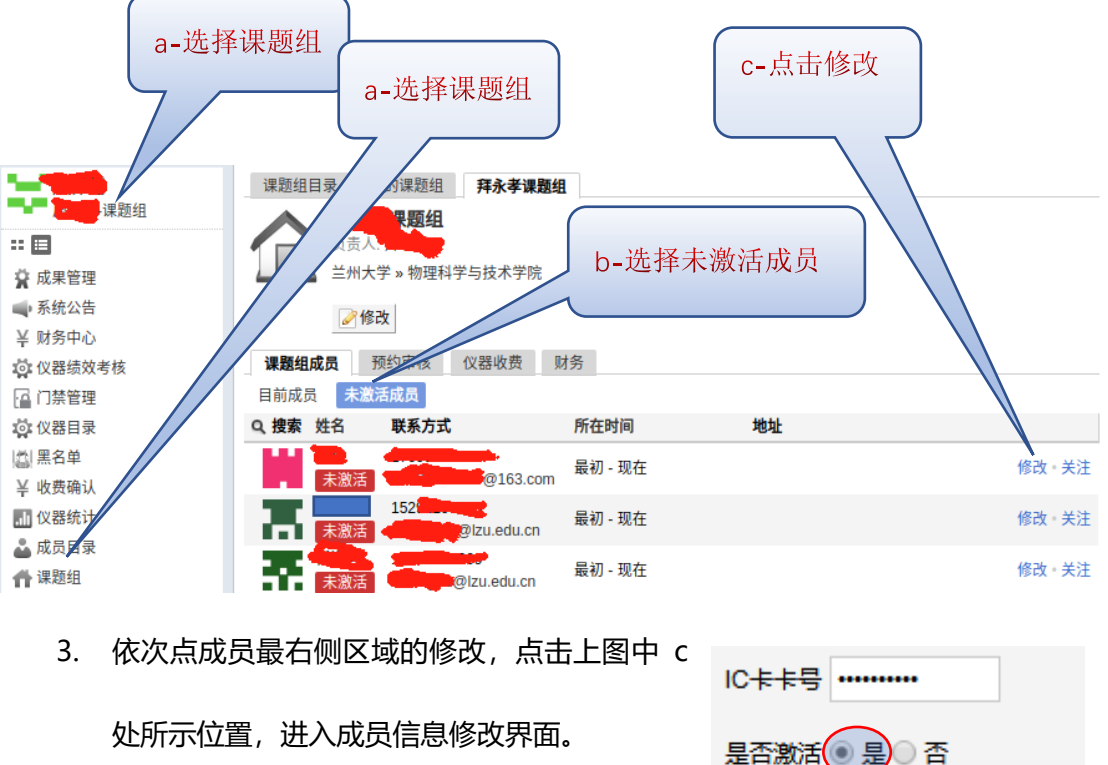

如果该成员是您的研究生,请在"是否激活"的
 "是"单选框处单击,右图中红色圆圈位置。

| IC卡卡号        |     |
|--------------|-----|
| 是否激活 💿 是 🗋 否 |     |
| 不可删除 🔵 是 🖲 否 |     |
| 🗎 更新         | ◎删除 |

5. 点更新即可。如果该成员不是你的研究生,不用做任何处理。

## 二、研究生激活账户操作

研究生需向导师申请,经批准后,可在学校范围内预约使用大型仪器,费用由导师账户 支付。激活账户步骤:

1.在浏览器(建议 IE、360 或火狐浏览器)中输入如下网址:

<u>http://202.201.13.16/genee/</u>,实验室与设备处主页 <u>http://sysb.lzu.edu.cn/</u>,点 击"大型仪器共享"按钮。 2.登录用户名: 12 位校园卡号,登录密码: 校园邮箱密码。仪器预约系统中一卡通用 户指校内用户, 非一卡通用户为校外用户。

3.点击登录按钮,进入自己的基本信息界面。

4.选择导师的课题组:在课题组框中输入导师的姓名,界面会自动弹出匹配的课题组, 登陆后自动激活导师账户。如果没有导师的课题组弹出,一般是导师没有激活账户或导师姓名输入错误导致的,请提醒导师尽快尽快激活账户。

5.登录后确认界面里的专业、邮箱、电话和实验室等信息,如有空缺,请填补齐全。
6.点击"提交"或"更新"按钮,结束自己的激活流程。如果激活不成功成功,请提醒导师确认并激活你的账户。

如遇问题请联系: 周保范 13609338040 zhoubf@lzu.edu.cn;

物理科学与技术学院

2020年5月9日